## FY2015 Edition

A Step-by-Step Guide to Taking a CITI Japan On-Screen e-Learning Course

#### 1. Initial Setup

(1) Go to the CITI Japan Home Page (<u>http://edu.citiprogram.jp/</u>).

Enter your user name and password, and click on the login button.

**New user:** Enter the user name and password given by the system administrator.

Registered User: Enter your user name and password.

| CITI J           | lapan                                                                                                    | Collabo<br>CITI JA                                                                                          | rative Instit<br>PAN PROG                                                                                                    | utional <sup>*</sup><br>RAM                                             | Fraining Ir                                                           | itiative                                                                                   |                                                                                                    | ΓI.                                                      |
|------------------|----------------------------------------------------------------------------------------------------|----------------------------------------------------------------------------------------------------|----------------------------------------------------------------------------------------------------|-------------------------------------------------------------------------|-----------------------------------------------------------------------|--------------------------------------------------------------------------------------------|----------------------------------------------------------------------------------------------------|----------------------------------------------------------|
| th−1.            | CITI Japan CrXv T                                                                                                |                                                                                                    | サンプル開設                                                                                                    |                                                                         | IRB的过去时                                                               | 1.                                                                                         | 実験動物コース                                                                                                | Q&A                                                      |
| 30-              | ようこそ、CITLJ<br>CITLJapanブログラ<br>受講するためには、                                                                         | apanのWe<br>シム(まeラーニ<br>機関登録お                                                                                | bサイトへ<br>こングによる研究<br>よび受講者登録                                                                                                    | 者行動規範<br>が必要とな                                                          | 教育を提供して<br>リます。                                                       | 「いる登録者                                                                                     | 別のサービスです。                                                                                              |                                                          |
| BRANNING BARNENT | 大学 附属:<br>大学 附属:<br>大学 所属:<br>前することができご<br>前することができご<br>第10万を有其の後:<br>2018年10月の<br>7。<br>お問い合わせっ<br>CITI Japan 7 | 学院・大学<br>研究機関<br>と、教員・研究<br>が「CITI Japa<br>としてより、平成<br>にす。<br>の行動和時代で、<br>「前和のラロジェー<br>間連携共同教<br>の日<br>のよう」 | たおよび<br>「に所属する<br>に所属する<br>におなび手筋能<br>には4-28年度は景系<br>の様果化24年(18月<br>外辺(代表校)(18月<br>外辺(代表校)(18月<br>小辺(18月<br>小辺(18月))<br>「新聞事業」の経験事<br>にあらへ | 方<br>10万<br>10万<br>10万<br>10万<br>10万<br>10万<br>10万<br>10万<br>10万<br>10万 | 特定の機<br>病院、学会<br>ジェクトル<br>ページを近<br>お問い合<br>NPO法<br>※教材に<br>のサイ<br>教材へ | 左記に<br>「などに所願」で<br>などに所願して<br>などに所願<br>して有料受<br>わせ・お申<br>、<br>入日米医<br>類するご意<br>事<br>いの意見募集 | 該当しないプ<br>いない個人の方、お<br>ついる方は、「GTT<br>前の対象外であるた<br>所の単に込みをお開<br>いたみ(はこちらへ<br>注教育コンソーシブ<br>見(はCITI Japan | 5<br>しまび企業や<br>しまなのプロ<br>め、当ホーム<br>いします。<br>プム<br>プロジェクト |
|                  | 登録済みのユーザ<br>(Already Register<br>ユーザ名(Userna<br>) (スワード(Passv<br>ログイ<br>「ビタ」(スワー<br>(Forgot Username             | 「下記からに<br>red? Login<br>me)<br>vord)<br>/(Log In)<br>/ Cog In)                                              | 107-72<br>Below)<br>た<br>cd?)                                                                                                    | 【お知ら<br>【対応つ<br>オラウサ<br>い。)                                             | <u>せ】(2015 5 1</u><br>うウザについ<br>ごスは、interne<br>でご利用いた                 | 17 更新)<br>C】<br>たけます、(                                                                     | Safari, Chrome <sup>7</sup><br>最新のバージョン                                                                | などの標準的な<br>てご利用くださ                                       |
|                  |                                                                                                    |                                                                                                    |                                                                                                    |                                                                         |                                                                       | #1/11 ma                                                                                   | Sheed JTD   Boks                                                                                       |                                                          |

### (2)

[New User]

The "Edit Your Name and E-mail" page appears. <u>If not, go to (ii).</u>
 Check your name and e-mail address on the page, make corrections if necessary, and enter your secondary e-mail address (optional). Click "送信 (Submit)."

| CITI Japan のロスクリーン ビラーニン                                                                                                    | ノグ講座<br>(APAN・                                  |
|----------------------------------------------------------------------------------------------------|-------------------------------------------------|
|                                                                                                    | メインメニュー   ログオフ                                  |
| 氏名およびEmailの編集                                                                                                    |                                                 |
| 下のフィールドにあなたの氏名を入力してください。           名: [Taro<br>(最大100文字)           氏: [CIT]<br>(最大100文字) <b>下のフィールドにあなたの「E-mail address」を入力してください。</b> E-mail address[clim04@set to jp<br>(最大100文字)           E-mail address帰認[clim04@set to jp<br>(最大100文字)           E-mail address帰認[clim04@set to jp<br>(最大100文字)           E-mail address考20法でくいる場合は、下記に記入してください。ユーザ&やり(スワードを忘れた場合には面方のF | Check your name and e-mail address.             |
| 予備のE-mail address:<br>(最大100文字)<br>予備のE-mail address確認<br>(最大100文字)<br>(最大100文字)                                                                                                    | Enter your secondary e-mail address (optional). |

ii. The **main menu** appears on the screen.

| <u>メインメニュー</u><br>メインメニュー<br>・ が <u>たのer meilTPトスは Insmec@ebligeac.inで</u> す。氏名とメールアドレスの修正は <u>こちら</u> (Change my name and email address)<br>・ 文ワードの変更は <u>こちら</u> (Change my password)<br>東京大学                                  |                                                                                                    | CITI Japan                              | ONスクリーン Oラーニング講座                                    |                                         |
|----------------------------------------------------------------------------------------------------|----------------------------------------------------------------------------------------------------|-----------------------------------------|-----------------------------------------------------|-----------------------------------------|
| メインメニュー<br>・ あなたのe meilアドレスは Josmer @clilippen inです。氏名とメールアドレスの修正(は <u>こちら</u> (Change my name and email address)<br>・ (スワードの変更は <u>こちら</u> (Change my password)<br>東京大学                                                         |                                                                                                    |                                         |                                                     | <br>メインメニュー(Main Menu) ログアウト(Log Out)   |
| メインメニュー<br>・ あなこのe-meiFFFと大体 jusines@ethjeges.jpです。氏名とメールアドレスの修正は <u>こちら</u> (Change my name and email address)<br>・ (スワードの変更は <u>こちら</u> (Change my password)<br>東京大学                                                           |                                                                                                    |                                         |                                                     |                                         |
| <ul> <li>あち<u>むつの meiデリンスは barme-Gellipses inです</u>、氏名とメールアドレスの修正は<u>こちら</u> (Change my name and email address)</li> <li>(スワードの変更は<u>こちら</u> (Change my password)</li> <li>東京大学</li> <li>(受講コースの選択 (Course Selection)</li> </ul> | メインメニュー                                                                                            |                                         |                                                     |                                         |
| 東京大学<br>受講コースの選択 (Course Selection)                                                                                                    | ■ あな <u>たの<del>® mailアドレスは jusmec@cit</del><br/>■ <mark>で</mark>「スワードの変更は<u>こちら</u> (Change my</u> | lijopan inです。氏名とメールアドレスの<br>y password) | )修正(J <u>_ちら</u> (Change my name and email address) |                                         |
| 受講コースの選択 (Course Selection)                                                                                                    | 東京大学                                                                                               |                                         |                                                     |                                         |
|                                                                                                    | 受講コースの選択 (Course Selection)                                                                        | >                                       |                                                     |                                         |
| <u>過去に修了したコース (</u> Previously Completed Coursework)                                                                                                    | 過去に修了したコース(Previously Comp                                                                         | eleted Coursework)                      |                                                     |                                         |
| 過去に交通したコースの、関連の構成で移っなが得たです。CView my previously completed modules list and Completion Reports)                                                                                                    | 過去に受講したヨースの履歴の開題や修了趾の₹                                                                             | 専発行を行うことかできます。(View my previo           | usly completed modules list and Completion Reports) |                                         |
| <u> 著作権, 免責事項   CITI-Japaniこつに</u>                                                                                                    |                                                                                                    |                                         |                                                     | <br><u>著作権、免責事項 CITI-Japanについて お問合せ</u> |

Click "パスワードの変更はこちら(Change my password)" to change the default

password to a new one.

|                                                                 | CITI Japan                                                                                                    | ONスクリーン Oラーニング講座                                                                                                    |                                                                                                    |
|-----------------------------------------------------------------|----------------------------------------------------------------------------------------------------|----------------------------------------------------------------------------------------------------|----------------------------------------------------------------------------------------------------|
|                                                                 |                                                                                                    |                                                                                                    |                                                                                                    |
| パスワードの変更(Change my pa                                           | assword)                                                                                                    |                                                                                                    |                                                                                                    |
| 現在のユーザ名およびバスワードを入力<br>Enter your Username and Password.         | してください。                                                                                                    |                                                                                                    |                                                                                                    |
| 現ユーザ名 (Username):                                               |                                                                                                    | ←Enter your username                                                                                                    |                                                                                                    |
| 現パスワード (Password):                                              |                                                                                                    | ←Enter your password                                                                                                    |                                                                                                    |
| 新規バスワードを入力してください。確認<br>Enter your new password(1). Re-enter     | のために新規バスワードを <i>新バスワート</i><br>• and verify it (2)                                                                 | <i>再入力</i> ボックスに入力してください。 <i>新バスワードと新バスワード再入力</i> は同一である必要た                                                                                         | があります。                                                                                                    |
| 新バスワード (1):<br>バスワード(18-12<br>Your password n<br>"A12B34CD" and | Enter your n<br>文字で半角英数字のみが利用できます。<br>nust contain 8 to 12 characters. You ca<br>l "a12b34cd" are read the same). | ew password<br>スペースや他の文字は利用できません。また大文字小文字は区別はれません。"A12834<br>in use only half-width alphanumeric characters. Any other character strings, including | CDYは"a12b34cd"と同一と見なされます。<br>space, are invalid. Please note that <b>a password is not case-sensitive</b> (i.e., |
| 新バスワード再入力 (2):                                                  | <b>→</b> ←Please verify                                                                                           | your password                                                                                                    |                                                                                                    |
| 送信 (Submit) キャンセル (Cancel)                                      | •                                                                                                    |                                                                                                    |                                                                                                    |
|                                                                 |                                                                                                    |                                                                                                    | <u>ホーム</u>   著作権、免責事項   CITI-Japanについて   お問合せ                                                                    |

Click "受講コースの選択(Course Selection)."

iii. The course selection page appears. Check the course of your choosing and click "Continue".

(If you plan to take more than one course, select one course at a time.)

|                                | CITI Japan                   | ONスクリーン Cラーニング講座                 |               |                                        |
|--------------------------------|------------------------------|----------------------------------|---------------|----------------------------------------|
|                                |                              |                                  | ż             | インメニュー(Main Menu) ログアウト(Log Out)       |
| 受講するコースを1つだけ選んでや               | ください。(Choose only one that a | pply.) – The University of Tokyo |               |                                        |
| □ コースA (2015)<br>□ コースB (2015) |                              |                                  |               |                                        |
| Continue Cancel                |                              |                                  |               |                                        |
|                                |                              |                                  | <u>ホーム</u>  著 | <u>作権、免責事項   CITI-Japanについて   お問合せ</u> |

iv. The main menu appears on the screen. Your initial setup has been completed.

| CITI Japan                                          | ONスクリーン Cラーニング講座                                                                                              |                                                                                                    |
|-----------------------------------------------------|----------------------------------------------------------------------------------------------------|----------------------------------------------------------------------------------------------------|
|                                                     |                                                                                                    | メインメニュー(Main Menu) 日グアウト(Log Out)                                                                                                    |
|                                                     |                                                                                                    |                                                                                                    |
|                                                     |                                                                                                    |                                                                                                    |
| japan.jpです。氏名とメールアドレスの <sup>,</sup><br>password)    | 修正(J <u>二芳5</u> (Change my name and email address)                                                            |                                                                                                    |
|                                                     |                                                                                                    |                                                                                                    |
|                                                     | 受講顾歴<br>(Status)                                                                                              | 修了レポート<br>(Completion Report)                                                                                                    |
| ge 1<br>RCR:review), Stage 1                        | 必須(Required):受講前 - <u>受講(Start)</u><br>受講可(Optional/Incomplete) - <u>受講(Start)</u>                            | 未取得(Not Earned)<br>未取得(Not Earned)                                                                                                    |
|                                                     |                                                                                                    |                                                                                                    |
| leted Coursework)<br>発行を行うことができます。(View my previou: | sly completed modules list and Completion Reports)                                                            |                                                                                                    |
|                                                     |                                                                                                    |                                                                                                    |
|                                                     | CITI Japan<br>jiapan jpです。氏名とメールアドレスの<br>r password)<br>ige 1<br>RCR:review), Stage 1<br>RCR:review), Stage 1 | CITI Japan DORスクリーン らラーニング講座<br>japan jpです。氏名とメールアドレスの修正(まごを) (Change my name and email address)<br>r password)<br>get 1<br>RCR review), Stage 1<br>Wigf(Required):受講前, 受講(Start)<br>受講可(Optional/Incomplete) - 受講(Start)<br>受講可(Optional/Incomplete) - 受講(Start) |

### [Registered User]

i. Log in to open the **main menu**.

Click "受講コースの選択 (Course selection)."

|                                                             | CITI Japan                                                | ONスクリーン Oラーニング講座                                    |                                     |
|-------------------------------------------------------------|-----------------------------------------------------------|-----------------------------------------------------|-------------------------------------|
|                                                             |                                                           |                                                     | メインメニュー(Main Menu)   日グアウト(Log Out) |
|                                                             |                                                           |                                                     |                                     |
| メインメニュー                                                     |                                                           |                                                     |                                     |
| ■ あなたのe-mailアドレスは jusmec@<br>■ バスワードの変更は <u>こちら</u> (Change | <mark>)citijapan.jp</mark> です。氏名とメールアドレスの<br>my password) | )修正(J <u>ごちら</u> (Change my name and email address) |                                     |
| 東京大学                                                        |                                                           |                                                     |                                     |
| 受講コース<br>(Course)                                           |                                                           | 受講履歴<br>(Status)                                    | 修了レポート<br>(Completion Report)       |
| (Your last cou                                              | urse)                                                     |                                                     |                                     |
| 受講コースの選択 (Course Selectio                                   | n)                                                        |                                                     |                                     |
| <u>過去に修了したコース</u> (Previously Co<br>過去に受講したコースの履歴の閲覧や修了証    | mpleted Coursework)<br>の再発行を行うことができます。(View my previo     | usly completed modules list and Completion Reports) |                                     |
|                                                             |                                                           |                                                     |                                     |
|                                                             |                                                           |                                                     | 者作権、免責事項   CITI-Japanについて   お問合せ    |

ii. The course selection page appears. Check the course of your choosing and click "**Continue**".

(If you plan to take more than one course, select one course at a time.)

|                                | CITI Japan                  | ONスクリーン Cラーニング講座                  |                |                                         |
|--------------------------------|-----------------------------|-----------------------------------|----------------|-----------------------------------------|
|                                |                             |                                   | ž              | -<br>インメニュー(Main Menu)   ログアウト(Log Out) |
| 受講するコースを1つだけ選んでく               | ださい。(Choose only one that a | ipply.) — The University of Tokyo |                |                                         |
| □ ⊐−スA (2015)<br>□ ⊐−スB (2015) |                             |                                   |                |                                         |
| Continue Cancel                |                             |                                   |                |                                         |
|                                |                             |                                   | <u>木一ム</u>  蓋: | <u>作権、免責事項 CITI-Japanについて お問合せ</u>      |

iii. The main menu appears on the screen. Your initial setup has been completed.

|                                                                                             | CITI Japan                                                  | ONスクリーン Oラーニング講座                                    |                                                     |
|---------------------------------------------------------------------------------------------|-------------------------------------------------------------|-----------------------------------------------------|-----------------------------------------------------|
|                                                                                             |                                                             |                                                     | メインメニュー(Main Menu)   ログアウト(Log Out)                 |
|                                                                                             |                                                             |                                                     |                                                     |
| メインメニュー                                                                                     |                                                             |                                                     |                                                     |
| <ul> <li>あなたのe-mailアドレスは jusmec(<br/>のなたのを)</li> <li>バスワードの変更は<u>こちら</u>(Change)</li> </ul> | <mark>@citijapan.jp</mark> です。氏名とメールアドレスの<br>e my password) | 修正(J <u>_55)</u> (Change my name and email address) |                                                     |
| 東京大学                                                                                        |                                                             |                                                     |                                                     |
| 受講コース<br>(Course)<br>春年ある研究行為・其般領(PCP)                                                      | Stage 1                                                     | 受講原歴<br>(Status)<br>ジ(FelDanuisod): 感聴(Status)      | 修了レポート<br>(Completion Report)<br>二声町/2月(Jac Formad) |
| 責任ある研究行為:基盤編(RCR)<br>責任ある研究行為:基盤編(復習用                                                       | , stage 1<br>∄) (RCR:review), Stage 1                       | 受講可(Optional/Incomplete) - 受講(Start)                | 未取得(Not Earned)                                     |
| 受講コースの選択 (Course Selection                                                                  | on)                                                         |                                                     |                                                     |
| <u>過去に修了したコース</u> (Previously C<br>過去に受講したコースの履歴の閲覧や修了計                                     | ompleted Coursework)<br>正の再発行を行うことができます。(View my previo     | usly completed modules list and Completion Reports) |                                                     |
|                                                                                             |                                                             |                                                     | 著作権、免責事項   CITI-Japanについて   お問合せ                    |
|                                                                                             |                                                             |                                                     |                                                     |

#### 2. How to Start and Proceed with Coursework

(1) Go to the CITI Japan Home Page (<u>http://edu.citiprogram.jp/</u>) to log in.

Now you start the **required courses**. You will receive the **Course Completion Report** when you finish all the coursework for each of these courses.

The required course is as follows: 責任ある研究行為:基盤編(RCR), Stage 1

Click "受講(Start)"

|                                                                          | CITI Japan                                                  | ONスクリーン Oラーニング講座                                           |                                                                     |
|--------------------------------------------------------------------------|-------------------------------------------------------------|------------------------------------------------------------|---------------------------------------------------------------------|
|                                                                          |                                                             |                                                            | ー<br>メインメニュー(Main Menu) ログアウト(Log Out)                              |
|                                                                          |                                                             |                                                            |                                                                     |
| メインメニュー                                                                  |                                                             |                                                            |                                                                     |
| ■ あなたのe-mailアドレスは <mark>jusmec(</mark><br>■ バスワードの変更は <u>こちら</u> (Change | <mark>@citijapan.jp</mark> です。氏名とメールアドレスの<br>e my password) | 修正は <u>こちら</u> (Change my name and email address)          |                                                                     |
| 東京大学                                                                     |                                                             |                                                            |                                                                     |
| 受講コース<br>(Course)<br>責任ある研究行為:基盤編(RCR),<br>考任ある研究行為:基盤編(RCR),            | , Stage 1<br>B) (PCP: roviow), Stage 1                      | 受講瞭歷<br>(Sta <del>krej</del><br>必須(Required):受講前-受講(Start) | 修了レポート<br>(Completion Report)<br>未取得(Not Earned)<br>キ取得(Not Earned) |
| 受講コースの選択 (Course Selection                                               | en)                                                         | Xan (Openanting of a <u>Xan (Open</u> )                    | ANALAA (NOT FOLLOW)                                                 |
| <u>過去に修了したコース</u> (Previously Co<br>過去に受講したコースの履歴の開覧や修了計                 | ompleted Coursework)<br>IIの再発行を行うことができます。(View my previou   | usly completed modules list and Completion Reports)        |                                                                     |
|                                                                          |                                                             |                                                            | <u>著作権、免責事項(CITI-JapanCOいて)お問合せ</u>                                 |

(2) The module list appears. Click "受講に先立つ誓約(Assurance Statement)."

|                                                                                                    | CITI Japan                                                                                                    | ONスクリーン Cラーニング講座                                                                                                    |                                                                                                    |                              |
|----------------------------------------------------------------------------------------------------|----------------------------------------------------------------------------------------------------|----------------------------------------------------------------------------------------------------|----------------------------------------------------------------------------------------------------|------------------------------|
|                                                                                                    |                                                                                                    |                                                                                                    | メインボュー                                                                                                    | (Main Menu)   ログアウト(Log Out) |
| 責任ある研究行為: 基盤編(RCR)                                                                                                    | 受講履歴表                                                                                                    |                                                                                                    |                                                                                                    |                              |
| 本コースを修了するためには、必須受講<br>To pass this course you must achieve                                                                                                    | 科目のクイズの平均 <b>80</b> 点を取得する必要<br>an average score of at least <b>80</b> % on a                                                  | 腰が寄ります。<br>all quizzes associated with this course's module requirements.                                                                                                    |                                                                                                    |                              |
| あなたの現在のスコアは0点です。(※オ<br>Your Current Score is 0%. (* If the cou                                                                                                    | プション科目のみのコースの場合、この<br>rse is Optional, this current score alwa                                                                 | スコア表記は常に「0点」となります。)<br>ays states 0%)                                                                                                    |                                                                                                    |                              |
| <br>必須受講科目(Required modules)                                                                                                    |                                                                                                    |                                                                                                    | 状態、修了目(Status, Date)                                                                                                    | スコア(Score)                   |
| 受講に進む前 <u>で受講に先立つ</u> 経<br>責任ある研究行為について/Resp<br>研究における不正行為/Research<br>データの扱い/Data Handing<br>共同研究のルール/Rules for Coll<br>オーサージップ/Authorship<br>盗用/Plagiarism<br>公的研究費の取り扱い/Managing | <u>S(Assurance Statement)</u> 会変アレて<br>smible Conduct of Research<br>Misconduct<br>aborative Research<br>Public Research Funds | <fretu.< td=""><td>未完了(incomplete)<br/>未完了(incomplete)<br/>未完了(incomplete)<br/>未完了(incomplete)<br/>未完了(incomplete)<br/>未完了(incomplete)<br/>未完了(incomplete)</td><td></td></fretu.<> | 未完了(incomplete)<br>未完了(incomplete)<br>未完了(incomplete)<br>未完了(incomplete)<br>未完了(incomplete)<br>未完了(incomplete)<br>未完了(incomplete) |                              |
| オブション科目(Optional modules)<br>(以下の科目受講は、修了証取得に必須                                                                                                    | 頂ではありません。より深い理解に役に                                                                                                    | 立ててください。)                                                                                                    | 状態、修了目(Status, Date)                                                                                                    | スコア(Score)                   |
| 利益相反<br>社会への情報発信(2014)<br>ビア・レビュー<br>メノタリング<br>責任ある研究行為ダイジェスト/<[                                                                                                    | ligest Version > Responsible Conduct                                                                                           | of Research                                                                                                    | 未完了(Incomplete)<br>未完了(Incomplete)<br>未完了(Incomplete)<br>未完了(Incomplete)<br>未完了(Incomplete)                                       |                              |
|                                                                                                    |                                                                                                    |                                                                                                    | 著作権、免責事                                                                                                    | 項   CITI-Japanについて   お問合せ    |

Please read the text shown in the window carefully, check the mark, and click "提出(Submit)"

|                                                                                                    | CITI Japan                                                                                                    | ONスクリーン ビラーニン                                                                                                  | リグ講座 🧲                                      | CITI<br>JAPAN •                     |                                              |
|----------------------------------------------------------------------------------------------------|----------------------------------------------------------------------------------------------------|----------------------------------------------------------------------------------------------------|---------------------------------------------|-------------------------------------|----------------------------------------------|
|                                                                                                    |                                                                                                    |                                                                                                    |                                             |                                     | メインメニュー(Main Menu)   ログアウト(Los               |
| 受講に先立つ誓約(Assurance Statement)                                                                                                    |                                                                                                    |                                                                                                    |                                             |                                     |                                              |
| -<br>TI Japanプログラムはあなたの所属する機関が指定した研究倫理                                                                                                    | こ<br>副に開するWeb教材をお届けする                                                                                                    | 。<br>5ものです。教材は医学研究における今日の倫理を学びながら、                                                                             | 我が国の関連法令および指針の主な内容                          | を誓得できるように工夫されてい                     | at,                                          |
| 萩材は次の事項を前提として作成されています。                                                                                                    |                                                                                                    |                                                                                                    |                                             |                                     |                                              |
| <ul> <li>受講対象者が、研究に開与する人物としてふさわしい概</li> <li>クイズにはあなた自身が回答すること。また、他人の回</li> <li>受講者は本ページ最上段に記載されている者と同一であ</li> </ul>                                                                                                    | 度で受媾すること。<br>答内容には関与しないこと。<br>り、他者に代わって教材を学習                                                                                            | するものでないこと。                                                                                                    |                                             |                                     |                                              |
| 次の事頃についてご理解ください。                                                                                                    |                                                                                                    |                                                                                                    |                                             |                                     |                                              |
| <ul> <li>CITI Japanプログラムの講習を対象者になりすまして受 </li> <li>科学研究費の申請書等に、事実に反する償理学習の履歴</li> <li>上記の行為は、あなたの所属する機関が築いた社会的信</li> </ul>                                                                                                    | 属することは倫理にもとる虚偽の<br>を記入する行為は公的資金の取i<br>用を借つけ、その社会的責務のi                                                                                   | の行為です。<br>消しや返遅処分の対象となり得るばかりでなく、社会的制裁を<br>遂行に支障を与えるだけでなく、多くの墨良な敏職員および学                                         | 受けることになりかねません。<br>生を傷つけることになります。            |                                     |                                              |
| 従って、あなたが他人に代わってCITI Japanプログラムを受講!                                                                                                    | したり、そのクイズの回答を行っ                                                                                                    | ったり、また逆に他人からクイズの回答を得たりすることは:                                                                                   |                                             |                                     |                                              |
| <ul> <li>決して行うべきではありません。</li> <li>それはあなた自身のみならず、所属する機関、さらには</li> </ul>                                                                                                    | 医学研究に対する社会からの信頼                                                                                                    | 積を守るためなのです。                                                                                                    |                                             |                                     |                                              |
| 3. The person who actually completes the course, is the perso<br>for someone else.                                                                                                    | on listed at the top of the Main M                                                                                                    | lenu and on the Course Completion report that is automatically                                                 | submitted to your compliance office or IRB  | 3, when all requirements are met.   | in other words, that you will not complete a |
| Prease remember that:     Completing a CTT course for someone else (colleague o     Falsification and fabrication are fraudulent and are contra     If you receive Public Research Funds, tabrication and fab     Fraud and Research Misconduct reflect on your integrity | r supervisor) is not only unethica<br>ary to your institutional policies.<br>sification are considered to be re<br>and professionalism. | <ol> <li>but, could be considered faisification of the research record.</li> <li>search misconduct.</li> </ol> |                                             |                                     |                                              |
| Thus, if you are asked to complete a CITI Japan Program co                                                                                                    | urse for someone else or if yo                                                                                                    | ou provide or receive quiz question answers:                                                                   |                                             |                                     |                                              |
| <ul> <li>Don't do it unless, you have explicit written permission t</li> <li>Don't put your employment, academic status and reputat</li> </ul>                                                                                                    | from your IRB or compliance offi<br>ion at risk!                                                                                        | cel                                                                                                    |                                             |                                     |                                              |
| 下の文章にあなたが同意する場合、チェックを入れて「提出」そ<br>you agree with the statement below, check the mark and clic                                                                                                    | をクリックしてください。<br>*k the Submit button.                                                                                                   |                                                                                                    |                                             |                                     |                                              |
| ) 上記の内容を読み、理解しました。私はこのページの最上段に<br>I attest that I have read and understand the above statement. I                                                                                                    |                                                                                                    | (理想教を白八白倉村工商に盛けるフレを新作) ます                                                                                      |                                             |                                     |                                              |
| Rtf:(Submit)                                                                                                    | :記載された本人であり、この傷<br>attest that I am the person listed                                                                                   | a at the top of this page and I assure that I will complete the req                                            | uired ethics course work with the highest d | degree of integrity and professiona | lism.                                        |

(3) You are back on the screen showing the module list. Proceed with the coursework in order of the modules.

| CITI Japan ONスクリーン Oラーニング講座                                                                                                    |                                         |
|----------------------------------------------------------------------------------------------------|-----------------------------------------|
|                                                                                                    | メインメニュー(Main Menu)   ログアウト(Log Out)     |
| ー<br>責任ある研究行為: 基盤編(RCR) 受講履歴表                                                                                                    |                                         |
| ー<br>本コースを修了するためには、必須受講科目のクイズの平均80点を取得する必要があります。<br>To pass this course you must achieve an average score of at least 80% on all quizzes associated with this course's module requirements. |                                         |
| あなたの現在のスコア(10点です。(※オプション科目のみのコースの場合、このスコア表記は常に「0点」となります。)<br>Your Current Score is 0%. (* If the course is Optional, this current score always states 0%)                                   |                                         |
| 次の必須料目を選択、責任ある研究行為について/Responsible Conduct of Research                                                                                                    |                                         |
|                                                                                                    | 状態、修了日(Status, Date) スコア(Score)         |
| ▶ 責任ある研究行為について/Responsible Conduct of Research                                                                                                    | 未完了(Incomplete)                         |
| 研究における不正行為/Research Misconduct                                                                                                    | 未完了(Incomplete)                         |
| データの扱い/Data Handling                                                                                                    | 未完了(Incomplete)                         |
| 共同研究のルール/Rules for Collaborative Research                                                                                                    | 未完了(Incomplete)                         |
| オーサーシップ/Authorship                                                                                                    | 未完了(Incomplete)                         |
| 盗用/Plagiarism                                                                                                    | 未完了(Incomplete)                         |
| 公的研究費の取り扱い∕ Managing Public Research Funds<br>━                                                                                                    | 未完了(Incomplete)                         |
| オプション村目(Optional modules)                                                                                                    | 状態、修了日(Status, Date) スコア(Score)         |
| (以下の料目交通は、除了証取得に必須ではありません。より流い理解に夜に立ててください。)                                                                                                    | +====                                   |
| 利益特定<br>4. 今、本時時間に使用した。                                                                                                    | 未完了(Incomplete)                         |
| 11至~201前联系信(2014)                                                                                                    | 未完了 (Incomplete)                        |
|                                                                                                    | 木完了 (Incomplete)                        |
|                                                                                                    | 未完了(incomplete)                         |
| 真社のな町光江高メインエストン < Uigest Version > Responsible Conduct of Research                                                                                                    | 本元」(incomplete)                         |
|                                                                                                    | <u>著作権、免責事項   CITI-Japanについて   お問合せ</u> |

## (4) Select Your Language.

|             |                                        |                                                                         | メインメニュー(Main Menu)   ログアウト(Log Ou                                        |
|-------------|----------------------------------------|-------------------------------------------------------------------------|--------------------------------------------------------------------------|
| 受講する言語を選んでく | 、ださい/ <del>Sele</del> ct Your Language |                                                                         |                                                                          |
| 日本語版        | English Versio                         |                                                                         |                                                                          |
|             | 受講する言語を選んでく 日本語版                       | 受講する言語を選んでください <del>Seriect Your Language</del><br>日本語版 English Version | 受崩する言語を選んでください <del>Serie</del> ct Your Language<br>日本語版 English Version |

(5) After you finish studying the textbook, click "クイズを行う/Take the quiz" at the foot of the module.

|             | English Version                                                                                                    |
|-------------|----------------------------------------------------------------------------------------------------|
| Re          | esponsible Conduct of Research                                                                                                    |
| < Ma<br>MEX | tterial provided by ><br><sup>I Project</sup> CITI Japan Project                                                                                       |
| Cont        | ents                                                                                                    |
| The         | Rules of the Road for Research                                                                                                    |
| ズタ          | 行う/Take the quiz for this module                                                                                                    |
| ズを行<br>     | Tう/Take the quiz: <i>責任ある研究行為について/Responsible Conduct of Research</i><br>DD成績管理書/ Return to the module list for this course<br>ューヘ/Go to the Main Menu |

(6) Click your choice for each of the questions, and click "送信(Submit)" at the end of the page. Your score and correct answers appear on the screen.

Click "本コースの成績管理書へ/Return to the module list for this course" to open the module list, and make sure that the modules you have finished are marked "完了(Completed)."

| CITI Japan ONスクリーン Oラーニング講座                                                                                                    |                        |                          |
|----------------------------------------------------------------------------------------------------|------------------------|--------------------------|
|                                                                                                    | メインメニュー(Mai            | n Menu)   ログアウト(Log Out) |
| 責任ある研究行為:基盤編(RCR) 受講履歴表                                                                                                    |                        |                          |
| - 本コースを修了するためには、必須受講科目のクイズの平均80点を取得する必要があります。<br>To pass this course you must achieve an average score of at least 80% on all quizzes associated with this course's module requirements. |                        |                          |
| あなたの現在のスコアは100点です。(※オプション科目のみのコースの場合、このスコア表記(は常に「0点」となります。)<br>Your Current Score is 100%. (* If the course is Optional, this current score always states 0%)                            |                        |                          |
| <u>次の必須料目を選択</u> , 研究における不正行為/Research Misconduct                                                                                                    |                        |                          |
|                                                                                                    | 状態、修了日(Status, Date)   | スコア(Score)               |
| 責任ある研究行為について/Responsible Conduct of Research                                                                                                    | 完了(Completed) 04/10/15 | 5/5 (100%)               |
| ▶ 研究における不正行為/Research Misconduct                                                                                                    | 未完了(Incomplete)        |                          |
| データの扱い/Data Handling                                                                                                    | 未完了(Incomplete)        |                          |
| 共同研究のルール/Rules for Collaborative Research                                                                                                    | 未完了(Incomplete)        |                          |
| オーサーシップ/Authorship                                                                                                    | 未完了(Incomplete)        |                          |
| 盗用/Plagiarism                                                                                                    | 未完了(Incomplete)        |                          |
| 公的研究費の取り扱い/Managing Public Research Funds<br>—                                                                                                    | 未完了(Incomplete)        |                          |
|                                                                                                    |                        |                          |
| オプション科目(Optional modules)<br>(以下の科目受講は、修了証取得に必須ではありません。より深い理解に役に立ててください。)                                                                                                    | 状態、修了日(Status, Date)   | スコア(Score)               |
|                                                                                                    | 未完了(Incomplete)        |                          |
| 社会への情報発信(2014)                                                                                                    | 未完了(Incomplete)        |                          |
|                                                                                                    | 未完了(Incomplete)        |                          |
| <u>メノタリング</u>                                                                                                    | 未完了(Incomplete)        |                          |
| 責任ある研究行為タイジェスト/< Digest Version > Responsible Conduct of Research                                                                                                    | 未完了(Incomplete)        |                          |
|                                                                                                    | 著作権、免責事項               | CITI-Japanについて   お問合せ    |

You complete the required course when you finish studying all the required modules, and score an **average of <u>80 percent</u>** on the quizzes shown at the end of the course material. Then, you can print out your **Course Completion Report**.

How to issue the Course Completion Report: Click "メインメニューへ/Go to the Main Menu" at the bottom of the screen showing your quiz results, and click "修了証(印刷/Print) (Course Completion Report (PRINT))". Please see Section 3 for more details.

# (7) The optional courses are <u>not mandatory</u>, and the Course Completion Report is not issued for the completion of any of these courses.

The following is the optional course: 責任ある研究行為:基盤編(復習用)(RCR:review), Stage 1\*

Click "受講 (Start)" to begin the course of study.

### \* About "責任ある研究行為:基盤編(復習用)(RCR:review), Stage 1"

The textbooks for the required course ("責任ある研究行為:基盤編(RCR), Stage 1") cannot be opened after the Course Completion Report is issued. Take the course "責任ある研究行為:基盤編(復習用)(RCR:review), Stage 1" for reviewing as necessary.

### **Course Status (Main Menu)**

「受講履歴」 states your Course Status.

|                                                                                                    |                     | CITI Japan のれス           | クリーン 6ラーニング講座                                                                                                    |  |  |  |  |
|----------------------------------------------------------------------------------------------------|---------------------|--------------------------|----------------------------------------------------------------------------------------------------|--|--|--|--|
|                                                                                                    |                     |                          | -<br><u> メインメニュー(Main Menu)   ログアウト(Log Out)</u>                                                                                           |  |  |  |  |
|                                                                                                    |                     |                          |                                                                                                    |  |  |  |  |
| メイン.                                                                                                    | ×=                  |                          |                                                                                                    |  |  |  |  |
| ■ あなたのe-mailアドレスは jusmec@citijapan jpです。氏名とメールアドレスの修正は <u>こちら</u> (Change my name and email address)<br>■ バスワードの変更は <mark>こちら</mark> (Change my password)                                                                                                    |                     |                          |                                                                                                    |  |  |  |  |
| 東京大                                                                                                    | (学                  |                          |                                                                                                    |  |  |  |  |
| 受講コース<br>(Course)<br>責任ある研究行為:基盤編(RCR), Stage 1<br>責任ある研究行為:基盤編(復習用)(RCR review), Stage 1<br>責任ある研究行為:基盤編(復習用)(RCR review), Stage 1<br>支講コースの選択(Course Selection)<br>過去に登了レたコースの選択(Course Selection)<br>過去に登了したコースの限型の開催や培疗証の再発行を行うことができます。(View my previously completed modes list and Completion Reports)     参告権 免費事度   CITL-Japant こついて   た開合せ |                     |                          |                                                                                                    |  |  |  |  |
|                                                                                                    | Course Setting      | State                    | Status                                                                                                    |  |  |  |  |
| 1                                                                                                    | Required            | 必須(Required):受講前         | You have not started.                                                                                                    |  |  |  |  |
| 2                                                                                                    | Required            | 必須(Required):受講中         | You have completed some (not all) modules of the required course.                                                                          |  |  |  |  |
| 3                                                                                                    | Required & Optional | 受講可(Optional/Incomplete) | (Required) You have completed all the modules but have not met the grade requirement.<br>(Optional) Your course status always states this. |  |  |  |  |
| 4                                                                                                    | Required            | 修了(Passed)               | You have passed the required course.                                                                                                    |  |  |  |  |

# 3. Course Completion Report

Once you complete the required course, "修了(**Passed**)" is shown on the main menu. Click "修了証(印刷/**Print**) (Course Completion Report (**PRINT**))" in the "修了レポート (**Completion Report**)" column to view and print out your course completion report.

|                                                               | CITI Japan                                            | ONスクリーン Cラーニング講座                                                                                     |                                                                         |
|---------------------------------------------------------------|-------------------------------------------------------|----------------------------------------------------------------------------------------------------|-------------------------------------------------------------------------|
|                                                               |                                                       |                                                                                                    |                                                                         |
|                                                               |                                                       |                                                                                                    |                                                                         |
| メインメニュー                                                       |                                                       |                                                                                                    |                                                                         |
| ■ あなたのe-mailアドレスは jusmec@<br>■ バスワードの変更は <u>こちら</u> (Change i | )citijapan.jpです。氏名とメールアドレスの<br>my password)           | 修正(J <mark>_55</mark> (Change my name and email address)                                             |                                                                         |
| 東京大学                                                          |                                                       |                                                                                                    |                                                                         |
| 受講コース<br>(Course)<br>責任ある研究行為:基盤編(RCR)、S<br>責任ある研究行為:基盤編(復習用) | Stage 1<br>)(RCR:review), Stage 1                     | <b>受講履臣</b><br>(Status)<br>≪[(Passed) - 04/15/15<br>受講(Optionat/intc <del>omplete) - 受講(Start)</del> | 修了レポート<br><u>Completion Report</u> )<br>修了話症に同脚Print)<br>未収得(Not Ramed) |
| 受講コースの選択 (Course Selection                                    | n)                                                    |                                                                                                    |                                                                         |
| <u>過去に修了したコース</u> (Previously Cor<br>過去に受講したコースの履歴の閲覧や修了証の    | mpleted Coursework)<br>の再発行を行うことができます。(View my previo | usly completed modules list and Completion Reports)                                                  |                                                                         |
|                                                               |                                                       |                                                                                                    | <u> 著作権、免責事項   CITI-Japanについて   お問合せ</u>                                |

If you need any further clarification on the step-by-step guide, please e-mail CITI Japan On-Screen Support at <u>support@citijapan.jp</u>.